# Лабораторная работа № 2

# Системы контроля версий

# Цель работы

- 1. Изучить на практике понятия и компоненты систем контроля версий (СКВ), порядок и приемы работы с ними.
- 2. Освоить специализированное ПО и распространенные сервисы для работы с распределенной СКВ Git.

# Задание на лабораторную работу

- 1. Отработать навыки использования хранилища на локальной машине.
  - 1.1. Настроить Git, указав имя и e-mail разработчика для подписи commit-ов. \*
     Команда в терминале (и аналогичная для user.email):

git config --global user.name 'Dmitry Kozlyuk'

*Примечание*. Настройки Git хранятся для всей системы, для пользователя (файл в домашнем каталоге) и для проекта (файл .git/config в репозитарии). Нужно настроить пользовательские, global в терминах Git. E-mail можно задавать любой — Git просто включает его в коммиты, но больше никак не использует.

- 1.2. Создать новый проект Code::Blocks, функцию main () сделать пустой.
- 1.3. Инициализировать хранилище Git в каталоге созданного проекта. 🐲 Команда в терминале (из каталога проекта): git init
- 1.4. Выбрать файлы для отслеживания и совершить коммит.
  - 1.4.1. Просмотреть состояние рабочей копии (команда git status). 🚿 Пояснить в отчете, что означает каждая строка в выводе команды.
  - 1.4.2. Добавить файл в будущий коммит: git add main.cpp 🐲
  - 1.4.3. Повторить пункт 1.4.1 и пояснить отличия в отчете.
  - 1.4.4. Выполнить коммит командой git commit. 🚿

Указание. О написании сообщения к коммиту см. в указаниях к ЛР.

1.5. Создать новые коммиты разными способами и в разных условиях.

*Указание*. Здесь и далее при выполнении однотипных пунктов полезно работать сначала в терминале, затем в GUI, чтобы выделить суть независимо от программы.

- 1.5.1. Создать второй коммит с файлом проекта (\*.cbp).
- 1.5.2. Добавить в программу ввод двух целых чисел с приглашением.
- 1.5.3. Повторить пункт 1.4.1 и пояснить отличия в отчете.
- 1.5.4. Добавить измененный файл в индекс и совершить третий коммит.
- 1.5.5. Добавить в программу вывод суммы введенных чисел и совершить четвертый коммит.

*Указание*. Командой git add -и можно добавить в индекс все файлы, которые отслеживались Git и были изменены, а командой git commit -а можно сразу добавить их в индекс и выполнить коммит.

- 1.6. Предотвратить добавление в хранилище файлов, не нуждающихся в контроле версий, \*.obj, \*.exe, \*.layout и \*.depend. 🐲
  - 1.6.1. В файле .gitignore в корне репозитария записать шаблоны игнорирования: \*.obj и прочие, по правилу на строку. Можно игнорировать и каталоги с ненужными файлами, например, /bin. Указание. Создать этот файл в Windows можно так: touch .gitignore
  - 1.6.2. Сделать коммит, содержащий .gitignore.
  - 1.6.3. Просмотреть состояние рабочей копии, чтобы удостовериться, что игнорирование действует так, как требуется.
- 1.7. Просмотреть историю (журнал) хранилища командой git log. Указание. Полезно сравнить вид истории в GUI и в терминале командой git log --graph --pretty=oneline --abbrev-commit
- 1.8. Просмотреть содержимое коммитов командой git show ref, где ref:
  - HEAD: последний коммит;
  - HEAD~1: предпоследний коммит (и т. д.);
  - b34a0e: коммит с указанным хэшем.
- 1.9. Просмотреть разность между двумя несмежными пунктами истории командой git diff ref1 ref2. 🚿
- 1.10. Освоить возможность отката к заданной версии.

1.10.1. Удалить весь код из main. срр и сохранить файл.

- 1.10.2. Удалить все несохраненные изменения в файле командой:
  - git checkout -- main.cpp
- 1.10.3. Повторить пункт 1.10.1 и сделать коммит.
- 1.10.4. Откатить состояние хранилища к предыдущей версии командой 🚿 git reset --hard HEAD~1

#### 2. Освоить передачу истории хранилища по сети. 🚸

- 2.1. Организовать хранилище на удаленном сервере.
  - 2.1.1. Зарегистрироваться на <u>GitHub</u> или на <u>BitBucket</u> с именем пользователя формата KozlyukDA (если такой вариант категорически неприемлем, можно выбрать иной псевдоним и сообщить преподавателям).
  - 2.1.2. Создать пустое удаленное хранилище под названием sdt-lab01. *Указание*. Вопреки инструкции на GitHub, добавлять в хранилище файл README.md не нужно, удаленный репозитарий должен быть пустым.
- 2.2. Настроить локальное хранилище для синхронизации с удаленным. S
  В терминале достаточно команды git remote add origin URL, где URL адрес репозитария, указанный на сайте, где создано хранилище. Имя origin является типовым для единственного удаленного репозитария. Командой git remote v можно отобразить все удаленные хранилища. В TortoiseGit хранилище добавляется в диалоге Settings, пункт Remote. Указание. Доступ может осуществляться по разным протоколам, в частности, по HTTP, которым и следует воспользоваться.
- 2.3. Передать историю на удаленный сервер командой git push. 🐲

*Указание*. Изначально Git не считает ветки в локальном и удаленном репозитарии связанными, поэтому будет предложена модифицированная команда git push, которую и следует выполнить. Далее git push не будет требовать аргументов.

*Указание*. Здесь и далее при взаимодействии с удаленным сервером потребуется вводить имя пользователя и пароль, с которыми выполнялась регистрация на GitHub или BitBucket. TortoiseGit может сохранять этот пароль, что мешает, когда ПК используется разными людьми. В разделе *Credentials* настроек можно удалить сохраненные данные.

2.4. Перейти к странице хранилища на GitHub или BitBucket (обновить её) и ознакомиться с возможностями просмотра содержимого репозитария через web-интерфейс.

2.5. Загрузить копию удаленного хранилища на локальную машину командой git clone URL каталог. 🚿

*Указание*. Целью является имитация совместной работы с удаленным хранилищем. Для этого на одной машине организуются 2 локальных хранилища: созданное в пункте 1.2 (каталог RepoA) и загруженное с удаленного сервера (каталог RepoB).

#### 3. Освоить способы параллельной работы над проектом без конфликтов кода.

- 3.1. Создать параллельные изменения.
  - 3.1.1. В локальном хранилище RepoB добавить в программу печать разности введенных чисел, сделать коммит и передать изменения на сервер.
  - 3.1.2. В локальном хранилище RepoA добавить над функцией main() комментарий о том, что программа является учебной, сделать коммит, но не отправлять изменений на сервер.
- 3.2. На странице хранилища на GitHub перейти в раздел *Commits* и ознакомиться с возможностью просмотра истории изменений через web-интерфейс.
- 3.3. В локальном хранилище RepoA выполнить загрузку с сервера новейших ветвлений и изменений командой git fetch и просмотреть журнал хранилища.

*Указание*. По умолчанию показывается только текущая активная ветвь (в данном случае — master). Просмотреть все commit-ы во всех ветвях, в том числе в загруженной из удаленного хранилища ветви origin/master, нужно включить флажок «All branches» слева снизу окна журнала. В терминале нужен ключ --all.

- 3.4. Перебазировать локальные изменения в RepoA на загруженные с сервера командой git rebase origin/master 🔊. Отправить результат на сервер.
- 3.5. В RepoB загрузить изменения с сервера. Командой git pull --ff-only переместить ветку master к новейшему коммиту, полученному с сервера.

#### 4. Изучить действия, связанные с ветвлениями и разрешением конфликтов.

*Указание.*. На данном этапе во всех трех хранилищах (локальных RepoA и RepoB и удаленном на GitHub) должна быть одинаковая линейная история из пяти — шести соmmit-ов. Все операции выполняются в одном локальном хранилище, например, в RepoA.

#### 4.1. Добавить в программу печать произведения чисел и совершите commit.

На данном этапе программа может быть такой:

```
#include "sdt.h"
1
2
3
   // This program is just an example one under VCS.
4
   int main()
5
   {
6
       int a, b;
7
       cout << "Enter A and B: ";
8
       cin >> a >> b;
9
       cout << "A + B = " << a + b << '\n'
            << "A - B = " << a - b << '\n'
10
            << "A * B = " << a * b << '\n';
11
12 }
```

4.2. Создать новую ветвь под названием division. из пункта истории, в котором был добавлен комментарий над main(), и перейти на нее.
В терминале выполнить команду: git checkout -b division HEAD~1
Это эквивалентно двум командам — созданию ветви и переходу на нее:

```
git branch division {\tt HEAD}{\sim}1
```

git checkout division

*Указание*. Переключаться можно только при чистом (clean) хранилище, то есть, без изменений в рабочей копии. В TortoiseGit переключиться на ветвь можно, выбрав в контекстном меню коммита, которым эта ветвь оканчивается, пункт «Switch/checkout to this». При создании ветви можно сразу установить флажок «Switch to new branch».

- 4.3. В новой ветви повторить пункт 0, заменив умножение делением.
- 4.4. Переключиться обратно на ветвь master.
- 4.5. Выполнить слияние ветви division в ветвь master так, чтобы в последней оказался код для печати и произведения, и частного, командой git merge division \*\*. Результатом ожидается конфликт. Указание. TortoiseGit отображает конфликт как окно с сообщением об ошибке но не следует закрывать его!
- 4.6. Ознакомиться с тем, как представляется в Git конфликт при слиянии.
  - 4.6.1. Просмотреть состояние рабочей копии, зафиксировать его в отчете и пояснить каждый элемент (строку).
  - 4.6.2. Просмотреть в любом редакторе файл, содержащий конфликт. Найти и зафиксировать в отчете область конфликта (фрагмент файла).
  - 4.6.3. При использовании TrotoiseGit просмотреть конфликт в графическом виде, нажав кнопку *Resolve* (снизу), а затем выбрав пункт *Edit conflicts* из контекстного меню main.cpp.

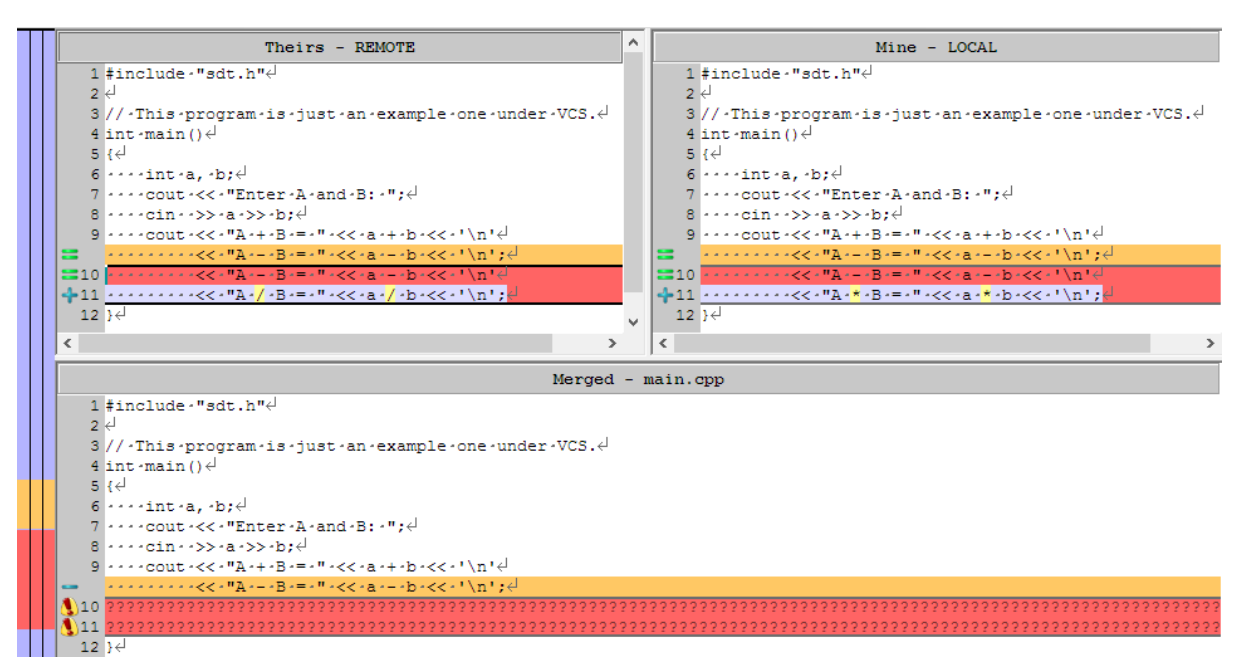

Рисунок 1 — Вид участка конфликта в TortoiseGitMerge

4.7. Разрешить конфликт. Для этого нужно в любом редакторе — в Code::Blocks, Vim или TortoiseGitMerge — исправить место конфликта на такой код, который должен получиться в результате слияния. Метки участка конфликта следует убрать.

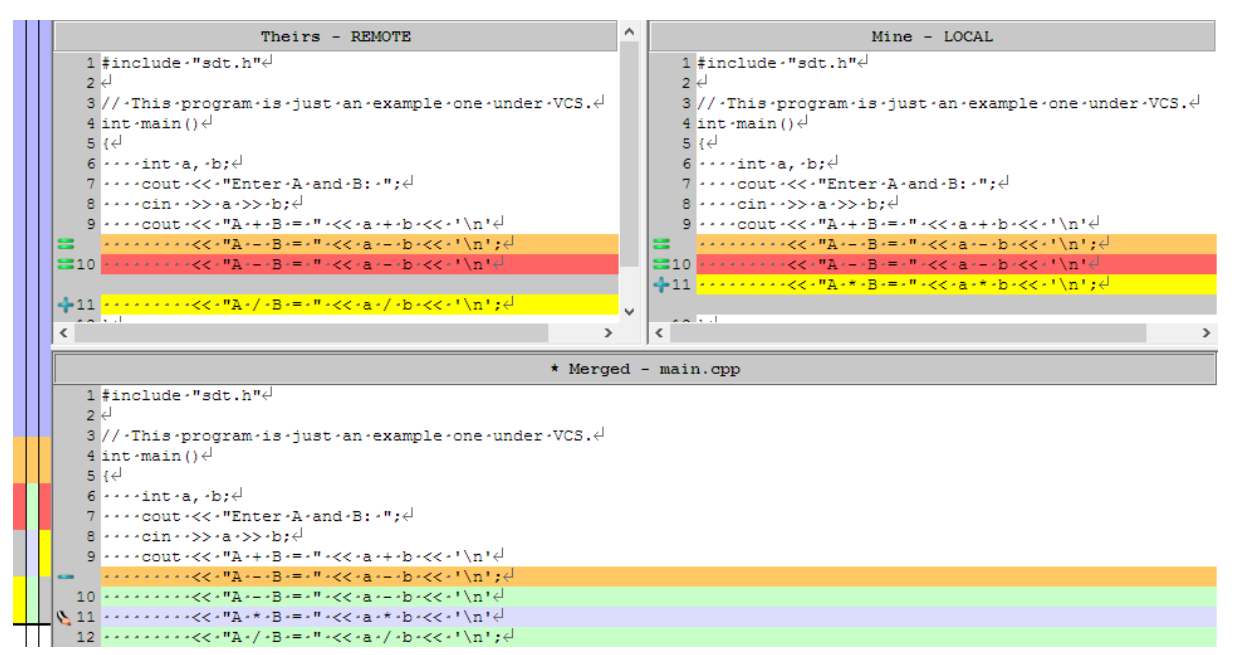

### Рисунок 2 — Возможный способ разрешения конфликта

4.8. Завершить процедуру слияния.

В терминале нужно добавить файл с разрешенным конфликтом в индекс и сделать коммит. В TortoiseGitMerge нужно нажать кнопку «Mark as resolved», чтобы отметить файл как избавленный от конфликтов, и закрыть программу, а затем сделать коммит.

4.9. Убедиться, что программа компилируется и верно работает. Если это не так, исправить все ошибки и добиться правильной работы.

*Указание*. Ситуация, когда после слияния программа все-таки оказывается не вполне корректной, случается на практике довольно часто. В этом случае коммит, созданный при слиянии, оказывается логически неправильным, он не имеет ценности без последующего исправления. В Git имеется возможность изменить (amend) уже совершенный коммит, пока он не передан на сервер. Это делается при коммите с исправлением: следует установить флажок «Amend Last Commit» в диалоге создания коммита — нового не появится, а вместо этого изменения будут приписаны предыдущему пункту истории. В терминале это флаг --amend у команды git commit. Можно воспользоваться данной возможностью при выполнении пункта.

4.10. Передать все изменения всех ветвей в удаленное хранилище.

## Указания к выполнению лабораторной работы

Задания необходимо читать внимательно и полностью. Благодаря тому, что Git является распределенной СКВ, резервную копию локального хранилища можно сделать простым копированием или архивацией.

В отчет можно включать снимки экрана, сообщения и комментарии по своему усмотрению с тем, чтобы было удобно пояснять сделанное, опираясь на отчет. Если пункт выполнялся и из терминала, и через GUI, достаточно включить в отчет текстовый вариант.

### Выбор программного обеспечения

Система контроля версий Git представляет собой набор программ командной строки. Доступ к ним в \*nix можно получить из терминала, а в Window — из специальной консольной оболочки Git Bash, запускаемой из контекстного меню любой папки. Часто используются и графические программы, например, TortoiseGit (Windows), GitG (Linux), SourceTree (Windows и OS X) и другие. Третий вариант — средства работы с Git из IDE (Visual Studio, IDEA, Eclipse).

Терминальный режим удобен полным контролем происходящего и поэтому рекомендуется при освоении, в частности, для ЛР. Значки 🚸 в тексте — ссылки на руководство по Git. Графические средства удобнее для просмотра истории и изменений. На ЛР предлагается пользоваться TortoiseGit — расширением «Проводника» Windows. Значки 🔊 в тексте — ссылки на руководство по TortoiseGit.

В настоящее время (2016 г.) широко применяются web-интерфейсы к репозитариям, доступным по сети. Из программ наиболее распространены cgit, GitLab, Stash и Gogs. Однако, еще более популярны сайты-сервисы — GitHub и BitBucket.

### Написание сообщений к коммитам

## Составление текста

На практике важно, чтобы примечание к коммиту было информативным: в будущем по заголовкам читают быстро историю проекта, а также ищут коммиты по ключевым словам. Заголовок (первая строка) должен быть коротким и описывать суть изменений, потому что он показывается в списке коммитов. Часто в заголовок включают тему (к какой части проекта относится коммит) или ссылки на номер задачи в bugtracker-e. Например:

build: используется новая версия СМаке — коммит относится к сборке обрабатывает пустой массив | fix #1234 — исправляет ошибку № 1234 timer: учет високосных лет #4321— доработка таймера по задаче № 4321 Из заголовка должно быть ясно, что в целом сделано и зачем (почему, для чего).

После заголовка через пустую строку может идти расширенное пояснение. Случается, что по размеру сообщение больше изменений в исходном коде и включает гиперссылки, примеры, описания исправленных ошибок.

#### Использование редактора

Git Bash для написания сообщения к коммиту предлагает редактор Vim. Чтобы начать вводить текст в нем, нужно нажать і (одну клавишу). Чтобы закончить ввод — Escape, чтобы сохранить текст и выйти, нужно закончить ввод и дважды нажать Z (Shift+Z).

8